СОЗДАНИЕ ЗАКУПКИ (ЗАПРОСА) в ОНЛАЙН МАГАЗИНЕ «SberB2B»

Зайти в личный кабинет на сайт SberB2B во вкладку мои заказы (запросы)

| 🖕 🔲 Портал поставщанов 🔲 👻 1 Пертал закуп | ж на 2 РТС Те | ндер 🍏 3 Сбербанк АСТ | 🥔 4 Национальная электро            | а 🗿 5 АМС Ју 6 Муниципальны | e sesyn 🈏 7 | MKY YM3 (@MKU_     | UMZ 🥮 8 Занака в | УИР 🎯 Зарабатыжайте с наг | at H.,.           |       |         |  |
|-------------------------------------------|---------------|-----------------------|-------------------------------------|-----------------------------|-------------|--------------------|------------------|---------------------------|-------------------|-------|---------|--|
|                                           | SBE           | RB2B                  | Поиск по категориям                 | а, товарам и услугам.       | Q           | 🚽 г Ивана          |                  |                           |                   |       |         |  |
|                                           | Karanor       | Покупатели Пос        | тавщики Закупки                     |                             |             |                    |                  |                           |                   |       |         |  |
|                                           | Личный        | кабинет 🕨 Мои зака    | азы » Запросы                       |                             |             |                    |                  | Анастасия Ма              | илышева<br>неджер | 3     | ⇒ Выход |  |
|                                           | Зап           | росы                  |                                     |                             |             |                    |                  | MKY YMB*                  |                   |       |         |  |
|                                           | _             |                       | -                                   | -                           | Courses     |                    | 1.0              | Общая<br>Моя страница     | Фото, докум       | видео |         |  |
|                                           | Найт          | V.                    | ј товары 🛄 услуги                   | Bee craiyou                 | Списки      | компании н 🗸       | Bcenocraec       | Мон заказы<br>Запросы     | Финан             | ойки  |         |  |
|                                           |               |                       |                                     |                             |             |                    |                  | Заказы<br>Сделки          | обрат             |       | 93b     |  |
|                                           | tianes.       | Hamestation           | Cartas                              | Cratyc contectments         | Отравлен    | Romens HTLas       | н самовывске По  | списки компания           |                   |       |         |  |
|                                           | 48526         | выполнение ремонтн    | их Опубликован<br>Малькшева А. Л.   |                             | 1211/2020   | месяц назад        | 03122020         |                           |                   |       |         |  |
|                                           | 490227        | Периодический меди    | ам Получен ответ<br>Малашева А. Л.  |                             | 1910.2020   | 2 месяца<br>назад  | 3110.2020        | 1 83 600,00               | 0,00              |       | 3       |  |
|                                           | 135611        | Проведение плановог   | е., Получен ответ<br>Малышева А. Л. |                             | 1910.2020   | 2 месяца<br>назад  | 04.11.2020       | 1 54 400,00               | 0,00              |       | 0       |  |
|                                           | 887790        | Поставна друх компле  | жт Получен ответ<br>Малышева А. Л.  |                             | 17:09:2020  | 3 мисяця<br>назад  | 2010.2020        | 1 152 400,00              | 0,00              |       | 0       |  |
|                                           | 111306        | Выполнение ремонти    | Получен ответ<br>Малышева А. Л.     |                             | 30.06.2020  | 5 месяцев<br>натод | 31.07 2020       | 1 409 248,00              | 0,00              |       | 3       |  |
|                                           | 81000         | Выполнение ремонти    | мя Опубликован<br>Малышева А. Л.    |                             | 25 06 2020  | 6 месяцев<br>назад | 31.07.2020       | 1 177 256,00              | 0,00              | 0     | 0       |  |
|                                           | 256007        | Выполнение ремонти    | ык Получен ответ<br>Малышева А. Л.  |                             | 06.05.2020  | 7 месяцев<br>назод | 24.07.2020       | 1 96 991,00               | 0,00              | 6     | 3       |  |
|                                           |               |                       |                                     |                             |             |                    |                  |                           |                   |       |         |  |

Нажать кнопку «Создать» → появится вот такое окно:

| den socialities D | Парака мирака на 2 РТС Текдар © 3 Сбербник АСТ © 4 Национальных интерра. © 5 АИС Лу 6 Муницализаные<br>SBER B3B Поиск по натегориям, товарам и услугам                                                                                                    | анкуп 🎔 7 МКУ УМЗ (@MKU_UMZ 🥌 8 34<br>                                                                        | анов в 3949 💮 Зарабатыкайте с накая н<br>Нулкіна помоциз? Свіїжнятось с нами 🖗          |  |
|-------------------|----------------------------------------------------------------------------------------------------|----------------------------------------------------------------------------------------------------|-----------------------------------------------------------------------------------------|--|
|                   | и свизањист<br>Каталог Покупатели Поставщики Закупки       Сравнезоке 0 🌟 (                                                                                                    | Табранное Ф 📜 Корзина Ф 🛛 🔛                                                                                   |                                                                                         |  |
|                   | Новый запрос №93086                                                                                                    |                                                                                                    |                                                                                         |  |
|                   | Основная информация (2) д                                                                                                    | оставка и оплата                                                                                              | 3 Выбор поставщиков                                                                     |  |
|                   | При необходимости загрузите образца товаров из избранного, из корзини<br>или из корзины опорется списох товаров, укажите количество необходим<br>пределную цвиу из каждую познико товаров или процент сидаих котору<br>00 Из ранее среденных запросов                                                                                                    | и или повторите ранее созденный з<br>ых товара, цены отобразятся автом<br>ко вы хотите получить от цен постав | ипрос. При выборе товаров из избранного<br>атически. При необходимости учажите<br>дика. |  |
|                   | Товарыўслуги, представленные в данном запросе, являются образцани то<br>покупатепнои та харточах товаровуслуг содержат информацию о необход<br>характернстиках.                                                                                                    | варов/услуг, которые необходимы<br>имых покупателю потребительских и                                          | твойствах и                                                                             |  |
|                   | Публичный запрос                                                                                                    |                                                                                                    |                                                                                         |  |
|                   | Выбранные категории'                                                                                                    |                                                                                                    |                                                                                         |  |
|                   | Если Вы хотите заказать товар/услуги по описанию или спецификации                                                                                                    |                                                                                                    |                                                                                         |  |
|                   | Выберите категории                                                                                                    |                                                                                                    |                                                                                         |  |
|                   | Наименование запроса"                                                                                                    | Вложения по запросу                                                                                           |                                                                                         |  |
|                   | Скорректируяте три некобиздиности наименование запроса<br>Боги вака запрос срочний, терра названием добавле споко <mark>Сронно</mark> .                                                                                                    | Перетацияте фаял                                                                                              | ы в эту область, загрузите с компьютера или                                             |  |
|                   | Общий комментарий по запросу                                                                                                    | Например, прайс-л                                                                                             | ист, шаблон SberB2B, любой другой документ                                              |  |
|                   | Ecology to a first the and the and the second state of the second state and the second state of the second state of the second |                                                                                                    |                                                                                         |  |

В этом окне поэтапно заполнить все требуемые данные:

1. Выберите категорию закупаемого товара (работы, услуги) (далее – ТРУ)

| сев 🔲 🐨 1 Пертал закупок 🕫 3 | 2 РГС Тендер 👿 3 Сбербанк АСТ 🥔 4 Национальная электро 🖉 5 АИС 🧤 6 Мунаципальные закуп 🦉 7 МКУ УИЗ (ф.МКО.,UMZ 🛑 8 Закоси к УИР 🌝 Зарабятниките с нанак н |   |
|------------------------------|----------------------------------------------------------------------------------------------------|---|
| S                            | ВЕРВЕВ Поиск по натегориям, товарам и услугам Q. 🐗 г Иваново Иужна помоцы? Свям<br>Свобит ист                                                             |   |
| Kar                          | талог Покупатели Поставщики Закупки       Срознение 0 🤺 Избранное 0 🦮 Корзина 0   🖾 0 🛝 3 🖾 0 — Анестасия Л                                               |   |
| 4                            | Выбор категорий                                                                                                    |   |
|                              |                                                                                                    |   |
|                              | Добавить выбранные 🛛 товары: 🗋 услуги 🔹 Поиск по категориам, минимум 3 символа                                                                            |   |
|                              | COVID-19                                                                                                    | ~ |
|                              | Автомобильный транспорт и аксессуары                                                                                                    | ~ |
|                              | Бакалея                                                                                                    | ~ |
|                              | Банковское оборудование и принадлежности                                                                                                    | ~ |
|                              | 🗌 Бытовая и профессиональная химия, средства для дезинсекции, дератизации, дезинфекции                                                                    | ~ |
|                              | Горюче-смазочные материалы и уголь                                                                                                    | ~ |
|                              | _ Детские товары                                                                                                    | ~ |
|                              | 🖂 Замороженные продукты                                                                                                    | ~ |
|                              | Имиджевая, брендированная продукция                                                                                                    | ~ |
|                              | 🗌 Канцелярские товары                                                                                                    | ~ |
|                              | ПКниги                                                                                                    | ~ |
|                              | 🗌 Кондитерские изделия, хлеб                                                                                                    | ~ |
|                              | Красота и здоровье                                                                                                    | ~ |

2. В окне «Наименование запроса» указать предмет договора.

3. Если необходимо прикрепить фото, видео другие документы по запросу, прикрепляете их в окно «Вложения по запросу». Сюда же прикрепляете сметы, если размещаете запрос на выполнение работ.

4. В поле «цена с НДС» указываете НМЦД (начальную максимальную цену договора).

| линаанков 🖬 👾 I Порта                                   | SBED 20                                                                                                    | паланая анбліро 2013 лят. 19 б Муниципальные закуп У                                           | er an and a second and a second second a second second a second second a second second s | Home readers?                                                                  |                       |
|---------------------------------------------------------|----------------------------------------------------------------------------------------------------|------------------------------------------------------------------------------------------------|----------------------------------------------------------------------------------------------------|--------------------------------------------------------------------------------|-----------------------|
|                                                         | и Серебани АСТ<br>Каталог Покупатели Поставщики                                                                     | занулки       Сревнение Ф 🚖 Избранное                                                          | е Ф 👾 Корзина Ф 🔛 Ф 💒 3                                                                                                    | <ul> <li>Ружна помоща с санантесь с нами ур</li> <li>Анастасия Малы</li> </ul> |                       |
|                                                         | Новый запрос N                                                                                                    | °93086                                                                                         |                                                                                                    |                                                                                |                       |
|                                                         | (1) Основная информа                                                                                                | ция 👩 Доставка и                                                                               | 1 оплата                                                                                                    | (3) Выбор поставщиков                                                          |                       |
|                                                         |                                                                                                    | Взаимодей                                                                                      | йствие                                                                                                    |                                                                                |                       |
|                                                         |                                                                                                    | О По счету                                                                                     | • По договору                                                                                                    |                                                                                |                       |
|                                                         |                                                                                                    | Переташите файлы в эту область, з<br>выберите из Фота, вы<br>Например, прайс-лист, шаблон Sber | агрузите с компьютера или<br>део, документы<br>В2В, любой другой документ                                                                                                    |                                                                                |                       |
|                                                         |                                                                                                    | Комментарны                                                                                    |                                                                                                    |                                                                                |                       |
|                                                         |                                                                                                    | Достав                                                                                         | ка                                                                                                    |                                                                                |                       |
|                                                         |                                                                                                    | C C C C C C C C C C C C C C C C C C C                                                          | О Сниски колон                                                                                                    |                                                                                |                       |
|                                                         | 2012 C                                                                                                    | Tempsector M.                                                                                  |                                                                                                    | -                                                                              |                       |
| нра://нваны2ы.na/нероно/лассо<br>оставщиков 🔲 🎡 1 Порта | на натер/3/3/с0/16-акст-46-42-8890-3/3600-88043 — Д – 🖬 С<br>п закупок: нтс 2 РТС Тендер 🍏 3 Сбербанк АСТ 🛹 4 Нацио | ј ⊙ Зарабачыкайте с наме на ×<br>нальная электро @ 5 АИС № 6 Муницепальные закуп 🎔             | 7 МКУ УМЗ (@МКU_UMZ 😑 8 Замена в УИР 🤇                                                                                                    | Эзарабатыялёте с назля н                                                       |                       |
|                                                         |                                                                                                    | Поиск Q                                                                                        | 🔺 г Иваново – 👰 🛛 📊 •                                                                                                    | ★ ° ≒ °   ≅ ° #°3 ⊠ ° ( <b>≤</b>                                               | )~                    |
|                                                         |                                                                                                    | 0                                                                                              | 14.9                                                                                                    |                                                                                |                       |
|                                                         |                                                                                                    | достав                                                                                         | Самовывозом                                                                                                    |                                                                                |                       |
|                                                         |                                                                                                    |                                                                                                |                                                                                                    |                                                                                |                       |
|                                                         |                                                                                                    | Выбрать из списка адресов Ад                                                                   | реса можно добавить в<br>зделе Адреса компанки                                                                                                    |                                                                                |                       |
|                                                         |                                                                                                    | Страна" Ре<br>Россия                                                                           | гион<br>Зыберите 👻                                                                                                    |                                                                                |                       |
|                                                         |                                                                                                    | Район Го<br>Выберите СВ                                                                        | род'<br>Зыберите 👻                                                                                                    |                                                                                |                       |
|                                                         |                                                                                                    | Дом Строение Корпус<br>Контактное лицо'                                                        | Кв/офияс Инденис'                                                                                                    |                                                                                |                       |
|                                                         |                                                                                                    | Электронная почта Те                                                                           | лефон'                                                                                                    |                                                                                |                       |
|                                                         |                                                                                                    | Требуемый срок получения товара/услуги<br>С по<br>Комменталия                                  |                                                                                                    |                                                                                |                       |
| 🗙 🞑 sepada                                              | Theradite C 00 Decayour                                                                                             | Stellilldect - M W Tennenetate MA 677 fernane                                                  | normali - P                                                                                                    | 100                                                                            | RU was be use the set |
| tas //aberb2b.ru/resued/secon                           | d 1000 3731 4710 - Sect 4 ball - 8879 - 47 3000 43043 P = B d                                                       | C heatenader ann an - X                                                                        |                                                                                                    |                                                                                | liceld                |
| станциков 🔲 🧐 1 Порта                                   | а закупск 🕫 2 РТС Тендер 🍏 3 Сбербанс АСТ 🥔 4 Нацасн                                                                | чалыная электро 🤃 5 АНС 🛛 и 6 Муниципальные закуп 🤘 2                                          | т мку ума (фмкц цм2 🤫 в Завени в УИР 🤆                                                                                                    | Зарабатывайте с нами н                                                         |                       |
|                                                         | SBERB23 E Katanor                                                                                                   | TorickQ                                                                                        | ≪ гИваново 🥥   <mark> </mark> н] е ј                                                                                                    | ko (mo) 📼 o 👘 3 🖾 o 🌘                                                          | Ť                     |
|                                                         |                                                                                                    | Onger                                                                                          | 2                                                                                                    |                                                                                |                       |
|                                                         |                                                                                                    | О Предоплата                                                                                   | О Постоплата                                                                                                    |                                                                                |                       |
|                                                         |                                                                                                    | 100 % 15 000 py6.                                                                              | Рабочих однаят<br>Колмистики днаят да кловий поструми                                                                                                    |                                                                                |                       |
|                                                         |                                                                                                    | комментарий                                                                                    |                                                                                                    |                                                                                |                       |
|                                                         |                                                                                                    | Назад                                                                                          | должить                                                                                                    |                                                                                |                       |
|                                                         |                                                                                                    |                                                                                                |                                                                                                    |                                                                                |                       |
|                                                         | SberB2B Зар<br>Сбербанк АСТ Как                                                                                     | абатывайте с нами Финансовые услу<br>продать на SberB2B Как получить электр                    |                                                                                                    |                                                                                |                       |
|                                                         | SberB2B от Сбербанк-АСТ Как                                                                                         | покупать на SberB2B подпись<br>ілоны договоров                                                 | Инструкция пользоват<br>Справка по мини азли                                                                                                    | еля Политика<br>конфиденциальности и                                           |                       |

Нажать кнопку «Продолжить» и появится окно «Оплата и доставка»:

Заполнить все требуемые строки.

Внимание: не забудьте подгрузить проект договора!

| SBERB2B Поиск по кате                                                                     | егориям, товарам и услугам 🔍 🍕 г Иваново                                                                                                    |                                                              |
|-------------------------------------------------------------------------------------------|----------------------------------------------------------------------------------------------------|--------------------------------------------------------------|
| эт сбербини-АСТ<br>Каталог Покупатели Поставщики За                                       | акулки 📋 📊 Сравнение о 🌟 Избранное о 🐂 Корзина о                                                                                                    | 🖾 о 🍂 з 🖾 о — Анастасия Маль. 🌘 🗸                            |
| Новый запрос №9                                                                           | 3086                                                                                                    |                                                              |
| () Основная информация                                                                    | (2) Доставка и оплата                                                                                                    | Выбор поставщиков                                            |
|                                                                                           | Укажите срок подачи<br>коммерческого предложения<br>18/22020 🖬 10:00                                                                                | r                                                            |
|                                                                                           | Поставщики                                                                                                    |                                                              |
|                                                                                           |                                                                                                    | Krua Bulfinatu avvnenistrikavujuv kink ualitis uvyunro venes |
| Предлагаются поставщики из выбрани                                                        | ных категорий. Можете выбрать всех, отметить нескольких из сл.<br>поиск. Выбрано 0 из 50 доступных к рассылке поста                                 | вщиков                                                       |
| Предлагаются поставщики из выбрани<br>Нойти                                               | ных категорий. Можете выбрать всех, отметить нескольких из сп<br>поиск. Выбрано 0 из 50 доступных к рассылже поста-                                 | вциков                                                       |
| Предлагаются поставщиной из выбранн<br>Наяти<br>Выбрать всех                              | нак категорий. Можете выбрать всех, отметить нескольних из сл<br>покок. Выбрано 0 из 50 доступных к рассылке поста<br>Регионы: Все ретионы          | ешикое<br>Слиски крипаний Не выбрано ч                       |
| Предлагаются поставщики из выбранн<br>Найти<br>Вибрать всек<br>Востався                   | нак категорий. Можете выбрать всех, отметлян нескольних из сл<br>поиск. Выбрано 0 из 50 доступных к рассылке поста<br>Регионы Все регионы<br>Болбос | ацинов<br>Списьи компаний Не вибрано                         |
| Предпаганится поставщини из выбраня<br>Наяти<br>Вибрать всек<br>Толовет<br>сооз НЕБЕЛЬМИР | них натерони. Можете выбрано б из 50 доступных к рассолники из от плонок. Выбрано б из 50 доступных к рассылее постя                                | Caracher Frances                                             |

Нажать кнопку «Продолжить» и появится следующее окно:

Указать дату и время окончания приема коммерческих предложений.

Срок для подачи коммерческих предложений указывается с учетом потребности Заказчика и не ограничен временными рамками в соответствии с Федеральным законом от 05.04.2013 № 44-ФЗ «О контрактной системе в сфере закупок товаров, работ, услуг для обеспечения государственных и муниципальных нужд».

Во вкладке «комментарии» считаем целесообразным указать следующую информацию для потенциальных участников: «необходимо указывать срок действия коммерческого предложения не менее 30 дней с даты окончания приема заявок, в связи с невозможностью завершения процедуры закупки, в случае, если срок действия коммерческого предложения истек на дату заключения контракта».

Нажать кнопку «Отправить публичный запрос». Все созданные Заказчиком запросы отражаются в его личном кабинете.

После наступления момента окончания приема коммерческих предложений в личном кабинете Заказчика во вкладке «коммерческие предложения» отобразятся все поданные коммерческие предложения по данному запросу — Заказчик рассматривает заявки и формирует протокол подведения итогов — Заказчик передает проект контракта победителю.

В случае, если не подано ни одного коммерческого предложения → Заказчик формирует соответствующий протокол.

Заказчик может разместить в электронном магазине запрос с ценой «0,01 руб.», если не может самостоятельно определить стоимость необходимого ТРУ.

В указанном случае → потенциальный участник закупки находит интересующие его торги и только обозначает сумму, за которую он согласен предоставить ТРУ → в установленный срок Заказчик выбирает победителя, выполнившего требования извещения и предложившего наименьшую стоимость ТРУ → предоставляет победителю проект контракта.